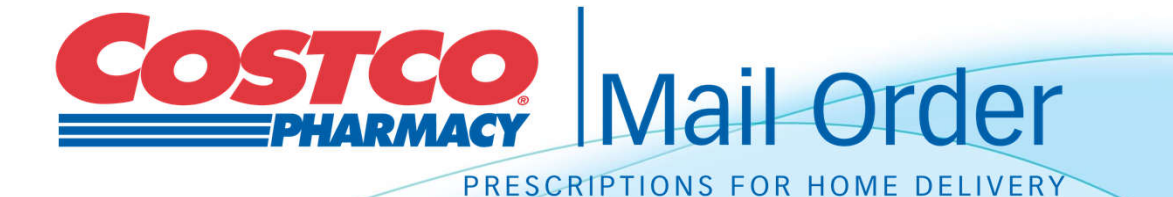

#### Ordering New & Refill Prescriptions Online With Costco Mail Order Is Easy

10/2014

#### **Register an Account**

Visit pharmacy.costco.com

# Click on Register for an account

Member enters their email address, password, and membership number in the New Registration box.

\*Please note that a membership number is *not* required to use the pharmacy.

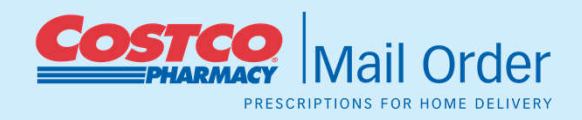

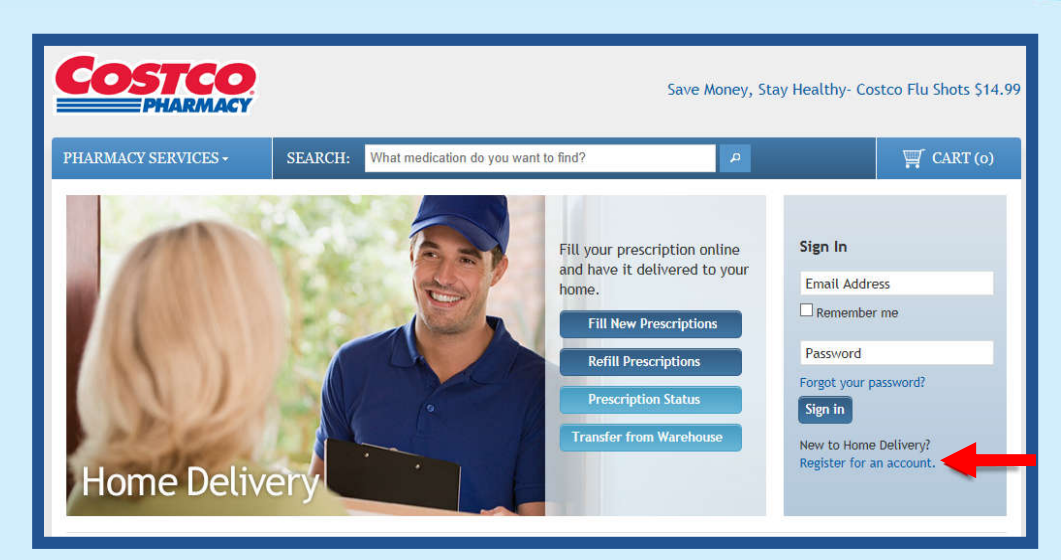

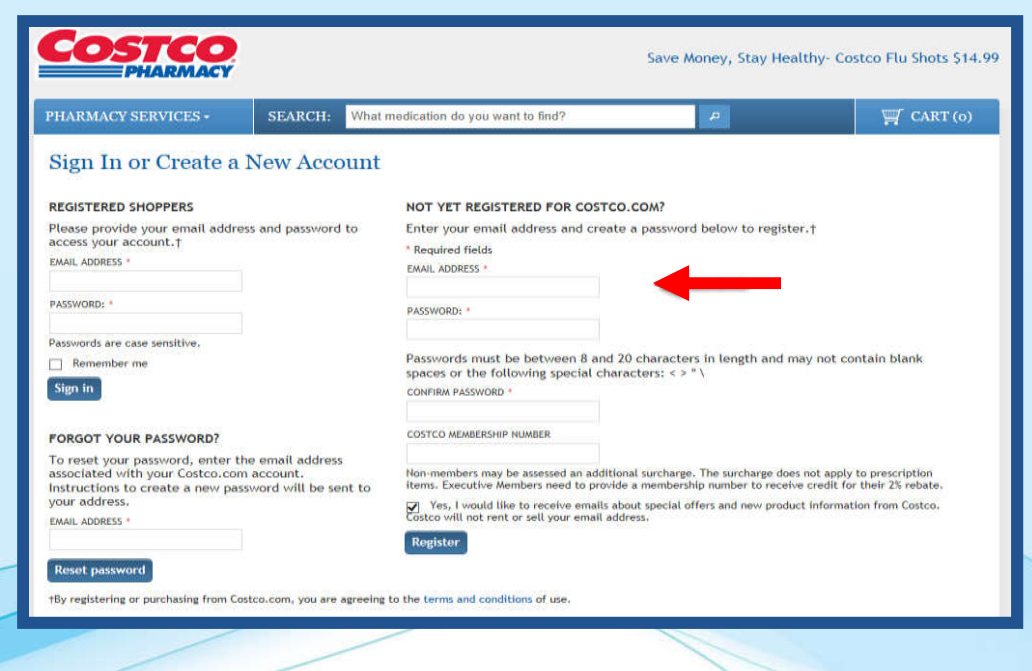

## Set up Your Profile

To complete a profile with Costco Pharmacy a member enters:

Account & Patient Information
Insurance Information
Payment Information
Address Information
Accept Notice of Privacy

Once all data is inputted click On "Complete Registration" at Bottom of page

| HARMACY SERVICES                            | SEARCH: What medication do you want to lind?                                                           | A GART (                                                 |
|---------------------------------------------|----------------------------------------------------------------------------------------------------|----------------------------------------------------------|
| Iome , Patient Profile                      |                                                                                                    |                                                          |
| IOME DELIVERY                               | Patient Profile                                                                                        |                                                          |
| lome Delivery<br>Refill Prescriptions       | 1. Profile > 2. Prescription Info > 3. Co                                                              | onfirm                                                   |
| Fransfer Prescriptions<br>lew Prescriptions | New Patient: Please complete the Account & Patient Info, Insura "Complete Registration" when finished. | ance, Payment Method, Addresses, and Privacy tabs. Click |
| Tescription Status<br>Patient Profile       | * Required fields                                                                                      |                                                          |
| PUG PRICING & INFORMATION                   |                                                                                                    |                                                          |
| International a Incortaction                | Account it Patient Info Insurance Payment Method Ac                                                    | ddresses Privacy                                         |
| INCOMER SERVICE                             |                                                                                                    | work is stated                                           |
| Internet Service                            | PATIENT INFORMATION                                                                                    | Need Help                                                |
| Contact Us                                  | Information on this account pertains to the patient listed i                                           | below. Please review and make changes as needed.         |
|                                             | PATIENT FIRST NAME: * MI: PATIENT LAST NAME: *<br>Patient First Name M.1. Patient Last Name            | DATE OF BIRTH: GENDER:<br>MM/DD/YYYY M O Male Female     |
|                                             | PREFERENCES                                                                                            |                                                          |
|                                             | ☑ Yes, use child resistant packaging.                                                                  |                                                          |
|                                             | Yes, substitute a generic equivalent when available.                                                   |                                                          |
|                                             | Yes, I request refill reminders and that prescription details account.                                 | be included in my emails for all prescriptions on this   |
|                                             | DO YOU HAVE ANY DRUG ALLERGIES ? * O Yes O No                                                          |                                                          |
|                                             | DO YOU HAVE ANY MEDICAL CONDITIONS ? * O Yes O No                                                      |                                                          |
|                                             | ARE YOU CURRENTLY TAKING ANY MEDICATIONS ?*                                                            | No                                                       |
|                                             | ACCOUNT INFORMATION                                                                                    |                                                          |
|                                             | EMAIL ADDRESS: PASSWORD:<br>scobby1972@hotmail.com Update ••••••• Update                               | COSTCO MEMBERSHIP NUMBER:<br>Add Membership Number       |
|                                             |                                                                                                    | Next                                                     |

# **Ordering a New Prescription**

On the Home Delivery home page. Member selects "Fill New Prescription" tab.

Provide Prescription Info
Verify Your request
Receive Your Order

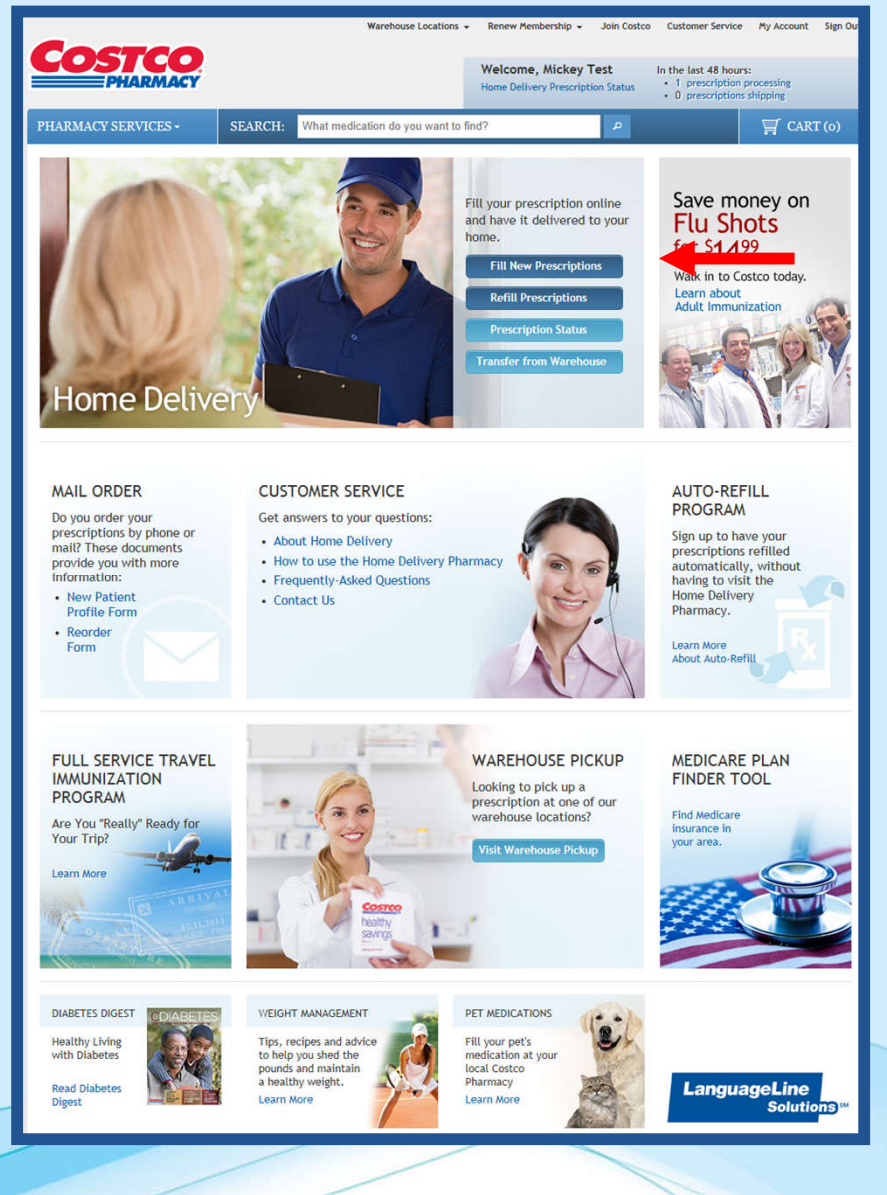

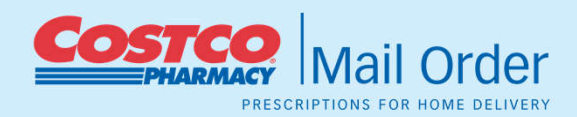

## **Step 1: Provide Prescription Info**

# Member provide us with some information from their prescription.

- Physician information
- Select if they will provide the written prescription
- Prescription information
- Select Shipping Method

Order

| PHARMACY                                                                                                    |                                                                                                    |                                                                               | Welcome, Mickey To<br>Home Delivery Prescription | est In th<br>on Status • C | e last 48 hours:<br>) prescriptions processing<br>) prescriptions shipping                                 |
|----------------------------------------------------------------------------------------------------|----------------------------------------------------------------------------------------------------|-------------------------------------------------------------------------------|--------------------------------------------------|----------------------------|----------------------------------------------------------------------------------------------------|
| IARMACY SERVICES                                                                                                    | SEARCH: What med                                                                                          | ication do you want to fi                                                     | nd?                                              | A                          | 🛒 CART (0)                                                                                                 |
| ome , New Prescriptions , Fill New                                                                                        | w Prescriptions                                                                                           |                                                                               |                                                  |                            |                                                                                                    |
| OME DELIVERY                                                                                                    | Fill New Prese                                                                                            | eriptions                                                                     |                                                  |                            |                                                                                                    |
| Iome Delivery<br>efill Prescriptions<br>ransfer Prescriptions<br>ew Prescriptions<br>rescription Status<br>atient Profile | 1. Profile > 2.<br>Use this page to provide the choose a shipping option<br>• Required Fields             | Prescription Info<br>us with contact informat<br>for your order.              | o > 3. Confirm                                   | entify the prescri         | ption you would like filled, and                                                                           |
| RUG PRICING & INFORMATION                                                                                                 | PHYSICIAN INFORMATIC                                                                                      | ON                                                                            | YOUR O                                           | RIGINAL PRESC              | RIPTION 🕜                                                                                                  |
| ug Directory                                                                                                    | PHYSICIANS NAME: *<br>Dr Costco                                                                           |                                                                               | × Options:                                       | ave a written pro          | escription? Select one of these                                                                            |
| JSTOMER SERVICE                                                                                                    | DEVOLUTIAN DEONES .                                                                                       |                                                                               | ● Lwi                                            | ll mail a prescrip         | tion to Costco.                                                                                            |
| ustomer Service                                                                                                    | 444444444                                                                                                 |                                                                               | • I ha                                           | ve a written pres          | cription.                                                                                                  |
| ontact Us                                                                                                    | PHYSICIAN'S CITY: *                                                                                       |                                                                               | O My                                             | doctor will call o         | r fax Costco.                                                                                              |
|                                                                                                    | City                                                                                                    |                                                                               | 100                                              | mare a millo               |                                                                                                    |
|                                                                                                    | PHYSICIAN'S STATE:                                                                                        | i.                                                                            |                                                  |                            |                                                                                                    |
| -                                                                                                    | Search for Drug<br>Search for Drug<br>Search for Drug<br>SHIPPING OPTION                                  | LISINOPRIL 10 MG TA<br>Prescription drug name<br>Prescription drug name       | BLET                                             | 9<br>9<br>9                | Use generics if possible<br>Use generics if possible<br>Use generics if possible<br>Add More Prescriptions |
|                                                                                                    | Shipping Option†                                                                                          | Cost                                                                          | Processing Time                                  | Shipping T                 | ime Avg Time to Delivery                                                                                   |
|                                                                                                    | Standard USPS                                                                                             | FREE                                                                          | 1 to 4 days                                      | 5 to 10 days               | 6 to 14 days                                                                                               |
|                                                                                                    | ○ Three Day Shipping                                                                                      | \$10.95 flat fee                                                              | 1 to 4 days                                      | 3 days                     | 3 to 6 days                                                                                                |
|                                                                                                    | ○ Two Day Shipping                                                                                        | \$13.95 flat fee                                                              | 1 to 4 days                                      | 2 days                     | 2 to 5 days                                                                                                |
|                                                                                                    | † Expedited services prov<br>Hawaii may require an ad<br>ADDITIONAL COMMENT<br>Please type any special in | ided by UPS. Weekend d<br>Iditional 1-2 Days<br>S<br>struction here (optional | lelivery not included. PO f                      | Boxes are not acc          | epted. Shipping to Alaska &                                                                                |
|                                                                                                    |                                                                                                    |                                                                               |                                                  |                            |                                                                                                    |

### **Step 2: Confirm Your Request**

Member reviews the information they entered in the last step. If all of the information looks accurate, click "Complete Prescription Request" to place your prescription order.

|                                        | Warehouse Locations                                                                                                    | Renew Membership                                                                      | Join Costco                                                                                                    | Customer Service                                                                                                    | My Account     |
|----------------------------------------|----------------------------------------------------------------------------------------------------|---------------------------------------------------------------------------------------|----------------------------------------------------------------------------------------------------|----------------------------------------------------------------------------------------------------|----------------|
|                                        |                                                                                                    | Welcome, Mickey<br>Home Delivery Prescrip                                             | Test In<br>tion Status                                                                                                    | n the last 48 hours:<br>0 prescriptions pro<br>0 prescriptions shi                                                                      | pping          |
| PHARMACY SERVICES                      | SEARCH: What medication do you want to                                                                                                    | find?                                                                                 | 2                                                                                                    |                                                                                                    | 🛒 CART (       |
| Home , New Prescriptions , Confir      | rm Prescription Request                                                                                                    |                                                                                       |                                                                                                    |                                                                                                    |                |
| HOME DELIVERY                          | Confirm Prescription Requ                                                                                                    | iest                                                                                  |                                                                                                    |                                                                                                    |                |
| Home Delivery<br>Refill Prescriptions  | 1. Profile > 2. Prescription In                                                                                                    | fo 👌 3. Confirm                                                                       | n                                                                                                    |                                                                                                    |                |
| New Prescriptions                      | Please verify your order details then select a de                                                                                                    | elivery preference, below                                                             |                                                                                                    |                                                                                                    |                |
| Prescription Status<br>Patient Profile | PATIENT & PHYSICIAN INFORMATION                                                                                                    |                                                                                       |                                                                                                    |                                                                                                    |                |
| DRUG PRICING & INFORMATION             | PATIENT: Mickey Test Mouse PHYSI                                                                                                    | CIAN: Dr Costco                                                                       | PHY                                                                                                    | SICIAN PHONE: (444)                                                                                                    | 444-4444       |
| Drug Directory                         | PRESCRIPTIONS IN THIS ORDER                                                                                                    |                                                                                       |                                                                                                    |                                                                                                    |                |
| CUSTOMER SERVICE                       | DRUG NAME                                                                                                    |                                                                                       | GENERIC                                                                                                    | ADDITIONAL<br>COMMENTS                                                                                                    | REMOVE<br>DRUG |
| Customer Service<br>Contact Us         | LISINOPRIL 10 MG TABLET                                                                                                    |                                                                                       | Yes                                                                                                    | No                                                                                                    |                |
|                                        | <ul> <li>my order is completed and shipped.</li> <li>Notify me by email when my prescription a<br/>the site to review the billing and shipping i<br/>charged until I complete my order.</li> </ul> | nd insurance (if applicabl<br>nformation and complete                                 | e) have been ve<br>my order at a l                                                                                                    | erified. I will return<br>later date. I will not                                                                                        | to<br>be       |
|                                        | PRESCRIPTION WILL BE SHIPPED TO                                                                                                    | PRES                                                                                  | CRIPTION WILL                                                                                                    | L BE BILLED TO                                                                                                    |                |
|                                        | Add/Change Shipping Address<br>Mickey Test<br>Wickey Test Mouse<br>999 LAKE DR<br>ISSAQUAH, WA 98027-8990<br>Phone: (425) 427-7338<br>mickeytest@hotmail.com                                       | Add/C<br>Micke<br>999 L<br>ISSAQ<br>Phon<br>micke                                     | change Billing A<br>ay Test Mouse<br>AKE DR<br>UAH, WA 9802<br>2: (425) 427-73<br>aytest@hotmai                                                                             | ddress<br>7-8990<br>338<br>I.com                                                                                                    |                |
|                                        | SHIPPING OPTION                                                                                                    | CRED                                                                                  | IT CARD INFO                                                                                                    | RMATION                                                                                                    |                |
|                                        | Standard USPS - \$0.00<br>6 to 14 days to delivery.                                                                                                    | Add/C<br>You ci<br>file. It<br>you m<br>reque<br>do not<br>pleass<br>the "N<br>Prefer | change Credit C<br>urrently have no<br>f you have a Zer<br>lay complete yo<br>st without a cred<br>t have a Zero Dr<br>e Add a Credit C<br>lotify me by em<br>rence option. | ard<br>o credit card on<br>ro Dollar Co-Pay<br>ur prescription<br>edit card. If you<br>ollar Co-Pay,<br>sard or select<br>ail" Delivery |                |
|                                        |                                                                                                    | Modify Prescription R                                                                 | equest                                                                                                    | Complete Prescript                                                                                                    | ion Request    |

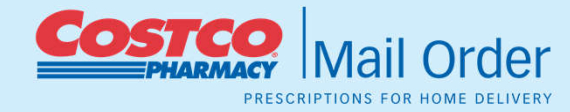

#### **Step 3: Receive Your Order**

Please Note it may take Costco Mail Order approximately one to four days to process your order once your request and prescription are received.

After your prescription is processed and payment is confirmed your order will be shipped via the shipping method selected

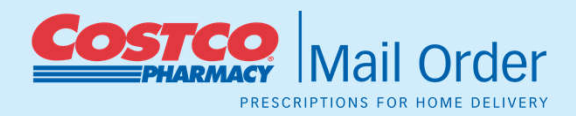

|                                                       | Warehouse Locations - Renew                                                                                                    | Membership - Join Costco Customer Service My Account Sign Out                |
|-------------------------------------------------------|----------------------------------------------------------------------------------------------------|------------------------------------------------------------------------------|
|                                                       | Welco<br>Home D                                                                                                    | me, Mickey Test<br>Helivery Prescription Status<br>0 prescription shipping   |
| PHARMACY SERVICES                                     | SEARCH: What medication do you want to find?                                                                                                    | Р 🫒 CART (о)                                                                 |
| Home , New Prescriptions , Thank                      | You for Your Order                                                                                                    |                                                                              |
| HOME DELIVERY                                         | Thank You for Your Order                                                                                                    | Print                                                                        |
| Home Delivery<br>Refill Prescriptions                 | Please see Next Steps for further action                                                                                                    |                                                                              |
| Transfer Prescriptions                                | Next Steps:                                                                                                    |                                                                              |
| New Prescriptions Prescription Status Patient Profile | If you have a written prescription, please send to:                                                                                                    | If your doctor will fax your prescription, please call or fax to:            |
| DRUG PRICING & INFORMATION                            | 802 134TH STREET SW STE 140                                                                                                    | Call: (800) 607-6861 or                                                      |
| Drug Directory                                        | Evelett, WA 70204                                                                                                    | Fax: (800) 633-0334                                                          |
| CUSTOMER SERVICE                                      |                                                                                                    | All calls and faxes must originate from your doctor and<br>will be verified. |
| Customer Service<br>Contact Us                        | Please include patient's name, date of birth and phone nu                                                                                                    | mber on each prescription.                                                   |
|                                                       | You will receive an email when your prescription has been                                                                                                    | shipped.                                                                     |
|                                                       | Additional Info:<br>For further assistance, please click on the helpful links be<br>Prescription Status - Monitor the progress of your order.<br>Fill Prescription - Quickly and easily place another prescrip<br>Drug Information - To view drug information.<br>Contact Us - Email or phone a customer service representa<br>Health Information - Learn smart tips for managing various | low:<br>ption request.<br>ative or pharmacist.<br>s medical conditions.      |

# **Reordering a Refill Online**

On the Home Delivery home page. Member selects the "Refill Prescriptions" tab.

Select Refills
Review refill Order
Confirmation Page

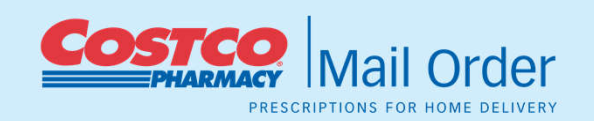

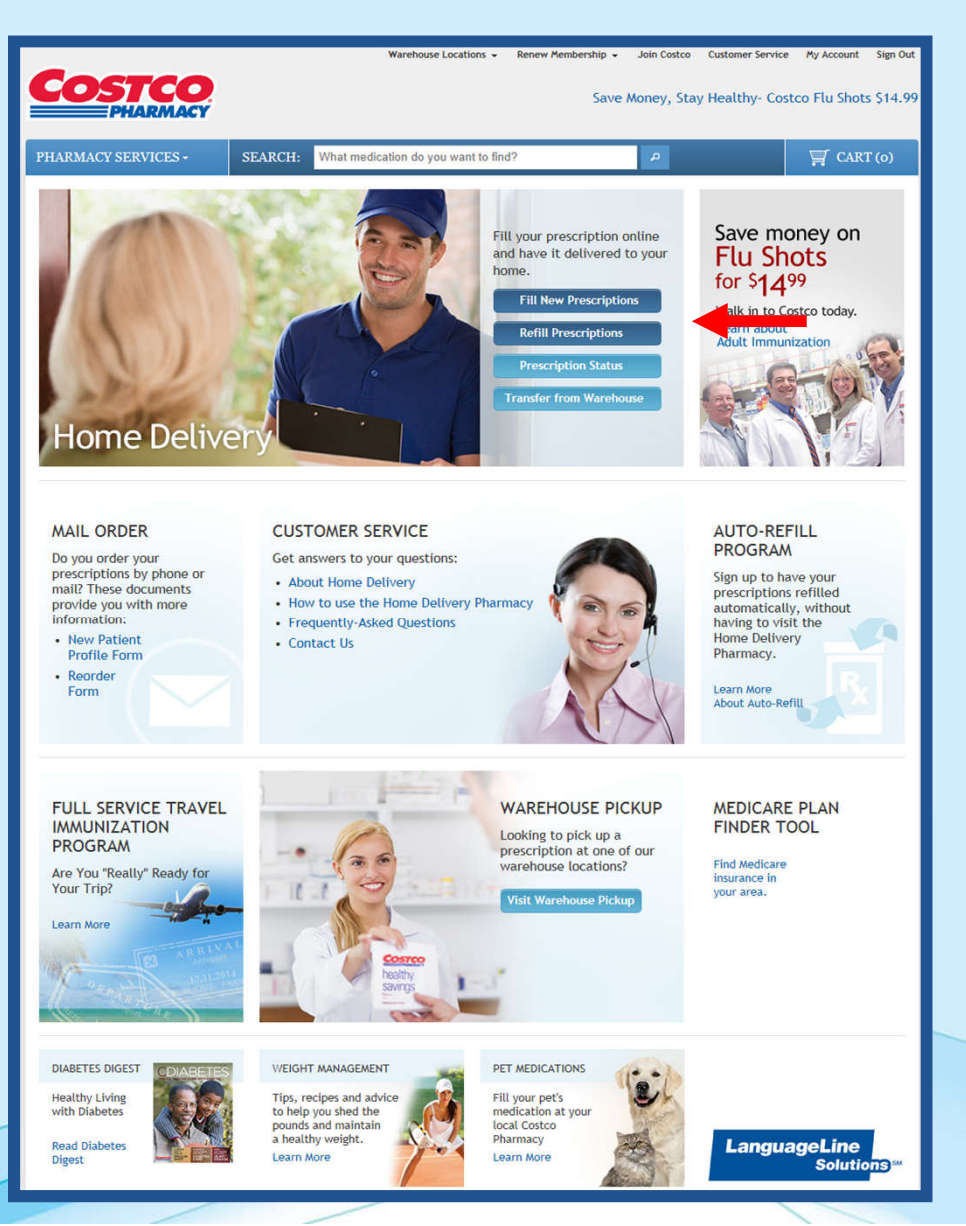

## **Step 1: Select Your Refills**

Member selects the prescription's they would like to have refilled along with their shipping Method

Members clicks "Refill Selected Prescriptions"

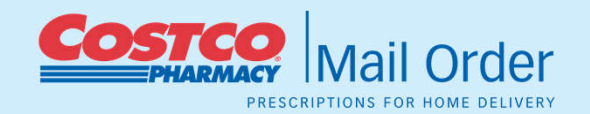

|                                                                                       |                                                | ,                                                          | Warehouse Locations 👻                                                     | Renew Membership                                                         | ← Joi                           | in Costco Cus                                       | stomer Service                                                   | My Accou                                  | unt Sign Out   |
|---------------------------------------------------------------------------------------|------------------------------------------------|------------------------------------------------------------|---------------------------------------------------------------------------|--------------------------------------------------------------------------|---------------------------------|-----------------------------------------------------|------------------------------------------------------------------|-------------------------------------------|----------------|
| Costco                                                                                |                                                |                                                            |                                                                           | Sav                                                                      | /e Mon                          | iev. Stav He                                        | althy- Co                                                        | itco Flu Sl                               | hots \$14.99   |
| PHARMACY                                                                              |                                                |                                                            |                                                                           | 541                                                                      |                                 | icy, stuy ne                                        | and ty co.                                                       |                                           | 1003 \$1 1177  |
| PHARMACY SERVICES                                                                     | SEARCH:                                        | What medical                                               | ion do you want to fi                                                     | nd?                                                                      |                                 | P                                                   |                                                                  | Щ с.                                      | ART (o)        |
| Home > Refill Prescriptions                                                           |                                                |                                                            |                                                                           |                                                                          |                                 |                                                     |                                                                  |                                           |                |
| HOME DELIVERY                                                                         | Refill F                                       | rescripti                                                  | ons                                                                       |                                                                          |                                 |                                                     |                                                                  |                                           |                |
| Home Delivery<br>Refill Prescriptions                                                 | 1. Profil                                      | e 💙 2. Pr                                                  | escription Inf                                                            | o 👌 3. Confi                                                             | rm                              |                                                     |                                                                  |                                           |                |
| Transfer Prescriptions<br>New Prescriptions<br>Prescription Status<br>Patient Profile | The followin<br>Prescriptions<br>are used. Vis | g prescriptions a<br>link to organize<br>it the Prescripti | are available for refi<br>9 your prescriptions i<br>on Auto Refill Progra | l, subject to the appr<br>n groups under active<br>im help page for more | oval of y<br>or inact<br>inform | your physician<br>tive status dep<br>ation about se | <ol> <li>Use the Ma<br/>pending on h<br/>etting up an</li> </ol> | nage Inacti<br>ow frequen<br>auto refill. | ve<br>tly they |
| DRUG PRICING & INFORMATION                                                            | If you wish to                                 | o make changes                                             | to quantity, strengt                                                      | n, or directions for any                                                 | y medica                        | ation, please i                                     | request a Ne                                                     | w Prescript                               | ion.           |
| Drug Directory                                                                        | * Required Fi                                  | elds                                                       |                                                                           |                                                                          |                                 |                                                     |                                                                  |                                           |                |
| CUSTOMER SERVICE                                                                      | ACTIVE PR                                      | ESCRIPTIONS                                                | Manage Inactive                                                           | Prescriptions                                                            |                                 |                                                     |                                                                  |                                           |                |
| Customer Service<br>Contact Us                                                        | Select                                         | RX #                                                       | Dru                                                                       | ig Name                                                                  | Qty                             | Refills<br>Left                                     | Last<br>Ordered                                                  | A<br>R<br>ON                              | efill<br>OFF   |
|                                                                                       |                                                | 581-6684839                                                | PROPRANOLOL                                                               | HCL 10MG                                                                 | 30                              | 0                                                   | 9/5/2014                                                         | 0                                         | ۲              |
|                                                                                       |                                                | 562-6569902                                                | ALPRAZOLAM 0                                                              | .25MG                                                                    | 90                              | 0                                                   | 1/10/2014                                                        | N/A                                       |                |
|                                                                                       | Make Sele                                      | cted Items Inac                                            | tive                                                                      |                                                                          |                                 | Items F                                             | Per Page : 24                                                    | 48 96                                     | Page: 1        |
|                                                                                       | SHIPPING O                                     | PTION                                                      |                                                                           |                                                                          |                                 |                                                     |                                                                  |                                           |                |
|                                                                                       | Shipp                                          | ing Option†                                                | Cost                                                                      | Processing Tin                                                           | ne                              | Shipping T                                          | ïme A                                                            | vg Time to I                              | Delivery       |
| $\rightarrow$                                                                         | ● Standa                                       | rd USPS                                                    | FREE                                                                      | 1 to 4 days                                                              | )                               | 5 to 10 days                                        | 6 to                                                             | 0 14 days                                 |                |
|                                                                                       | O Three I                                      | Day Shipping                                               | \$10.95 flat fee                                                          | 1 to 4 days                                                              |                                 | 3 days                                              | 3 to                                                             | 6 days                                    |                |
|                                                                                       | O Two D                                        | ay Shipping                                                | \$13.95 flat fee                                                          | 1 to 4 days                                                              | 3                               | 2 days                                              | 2 to                                                             | 5 days                                    |                |
|                                                                                       | † Expedited :<br>Hawaii may r                  | services provide<br>require an addit                       | d by UPS. Weekend (<br>ional 1-2 Days                                     | delivery not included.                                                   | PO Boxe                         | es are not acc                                      | epted. Shipp<br>Refill Selee                                     | ing to Alask                              | ta &           |

#### Step 2: Review Refill Order

Member reviews their order and make changes if needed.

Final step complete prescription request.

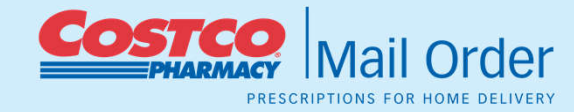

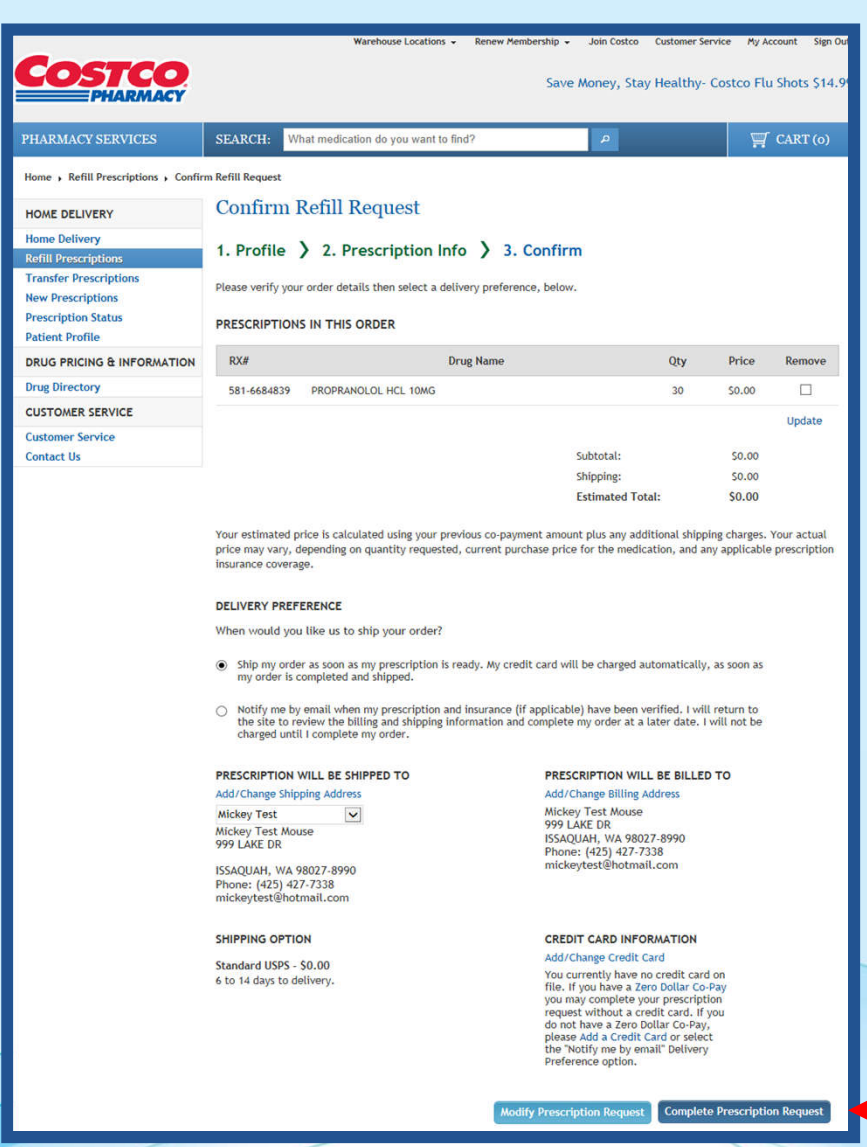

## **Step 3: Confirmation Page**

Thank you for your order-Email will be sent when prescription has shipped.

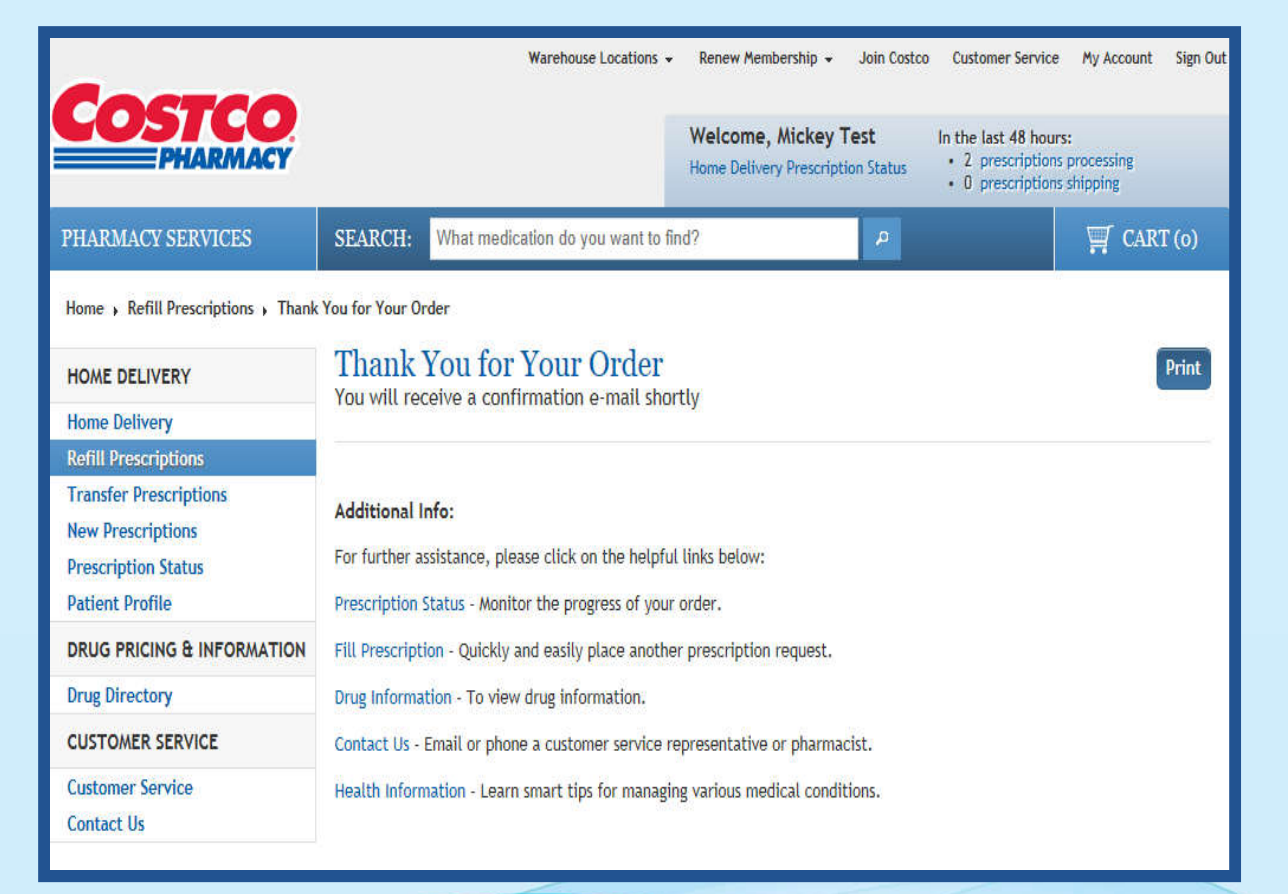

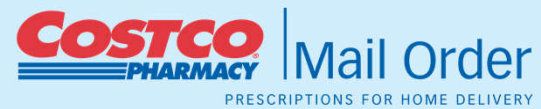

## **Prescription Status**

• Members are able to check their prescription status online.

Or

 They can call our 24/7 IVR system at 800-607-6861

|                                             |                | Wareh             | ouse Locations | <ul> <li>Renew Membershi</li> </ul> | p ≠ Join                         | Costco C              | ustomer Service                                              | My Account           | Sign Out |
|---------------------------------------------|----------------|-------------------|----------------|-------------------------------------|----------------------------------|-----------------------|--------------------------------------------------------------|----------------------|----------|
|                                             |                |                   |                | Welcome, Mick<br>Home Delivery Pres | <b>(ey Test</b><br>scription Sta | ln t<br>tus           | the last 48 hours:<br>1 prescription pr<br>0 prescriptions s | rocessing<br>hipping |          |
| PHARMACY SERVICES                           | SEARCH:        | What medication d | o you want to  | find?                               | م                                |                       |                                                              | T CAR                | Г (о)    |
| Home > Prescription status                  |                |                   |                |                                     |                                  |                       |                                                              |                      |          |
| HOME DELIVERY                               | Prescrij       | otion Status      | l              |                                     |                                  |                       |                                                              |                      |          |
| Home Delivery                               | Patient: Mic   | key Test Mouse    |                |                                     |                                  |                       |                                                              |                      |          |
| Refill Prescriptions                        | In Process     | Available Refills | Prescriptio    | n History                           |                                  |                       |                                                              |                      |          |
| Transfer Prescriptions<br>New Prescriptions |                |                   |                |                                     |                                  |                       |                                                              | Need Help            | o?       |
| Prescription Status                         | Select         | Status            | Rx #           | Drug Name                           | Qty                              | Price                 | Order Date                                                   | е Туре               |          |
| Patient Profile                             |                |                   |                |                                     |                                  |                       |                                                              |                      |          |
| DRUG PRICING & INFORMATION                  |                | In Process        | Pending        | Test Drug                           |                                  |                       | 10/16/2014                                                   | New                  |          |
| Drug Directory                              |                |                   |                |                                     |                                  |                       |                                                              |                      |          |
| CUSTOMER SERVICE                            |                |                   |                |                                     |                                  |                       |                                                              | Page:                | 1        |
| Customer Service<br>Contact Us              | Visit Flexible | Spending Account  | (FSA) for ord  | er information spec                 | ific to thes                     | e areas. <sup>1</sup> | /isit the Costco                                             | .com Order           | Status   |

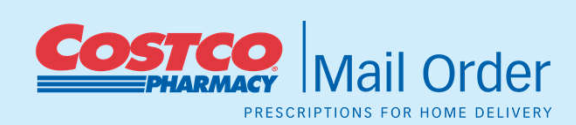

# **Prescription History**

Members are able to review their Prescription History with Costco Mail Order.

| Corres                         |               | Wa              | rehouse Locations |                                                  | Join Costco      | Custome                           | er Service My                                             | Account Sig   | n Out |
|--------------------------------|---------------|-----------------|-------------------|--------------------------------------------------|------------------|-----------------------------------|-----------------------------------------------------------|---------------|-------|
| PHARMACY                       |               |                 |                   | Welcome, Mickey To<br>Home Delivery Prescription | est<br>on Status | In the last<br>• 1 pre<br>• 0 pre | t <b>48 hours:</b><br>scription proce<br>scriptions shipp | ssing<br>ving |       |
| PHARMACY SERVICES              | SEARCH:       | What medicatio  | n do you want to  | find?                                            | P                |                                   | ų                                                         | 🖞 CART (o     | )     |
| Home + Prescription status     |               |                 |                   |                                                  |                  |                                   |                                                           |               |       |
| HOME DELIVERY                  | Prescrip      | otion Stat      | us                |                                                  |                  |                                   |                                                           |               |       |
| Home Delivery                  | Patient: Mick | key Test Mouse  |                   |                                                  |                  |                                   |                                                           |               |       |
| Refill Prescriptions           | In Process    | Available Refil | ls Prescriptio    | n History                                        |                  |                                   |                                                           |               |       |
| New Prescriptions              |               |                 |                   |                                                  |                  |                                   | i.                                                        | Need Help?    |       |
| Prescription Status            | Ship Dat      | e Order #       | Rx #              | Drug Name                                        | Qty              | Price                             | Order Date                                                | Status        |       |
| Patient Profile                |               |                 |                   |                                                  |                  |                                   |                                                           |               |       |
| DRUG PRICING & INFORMATION     | 9/5/2014      | 551264382       | 581-<br>6684839   | PROPRANOLOL HCL 10MG                             | 30               | \$0.00                            | 9/5/2014                                                  | Shipped       |       |
| Drug Directory                 |               |                 |                   |                                                  |                  |                                   |                                                           |               |       |
| CUSTOMER SERVICE               | 7/3/2014      | 4 258628350     | 562-              | ATENOLOL 100MG                                   | 90               | \$0.00                            |                                                           | Shipped       |       |
| Customer Service<br>Contact Us |               | N 545555554     | 6655148           |                                                  | 8552             | 10100                             |                                                           |               |       |
|                                | 7/3/2014      | 4 258629657     | 562-<br>6655146   | MINOCYCLINE HCL 50MG                             | 90               | \$0.00                            |                                                           | Shipped       |       |
|                                | 4/23/201      | 14 258146432    | 562-<br>6611136   | LISINOPRIL 10MG                                  | 90               | \$0.00                            | 4/23/2014                                                 | Shipped       |       |
|                                | 1/16/201      | 14 257508365    | 562-<br>6571887   | ATENOLOL 100MG                                   | 1                | \$0.01                            | 1/16/2014                                                 | Shipped       |       |

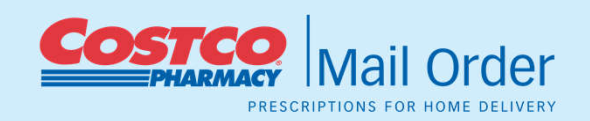

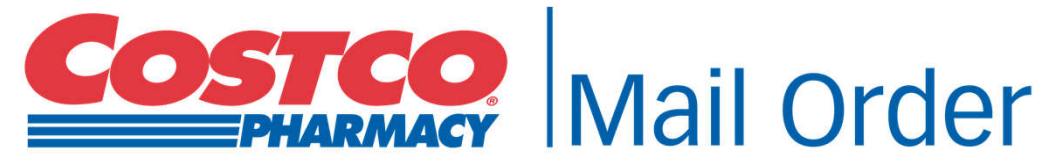

PRESCRIPTIONS FOR HOME DELIVERY

# **Questions?**